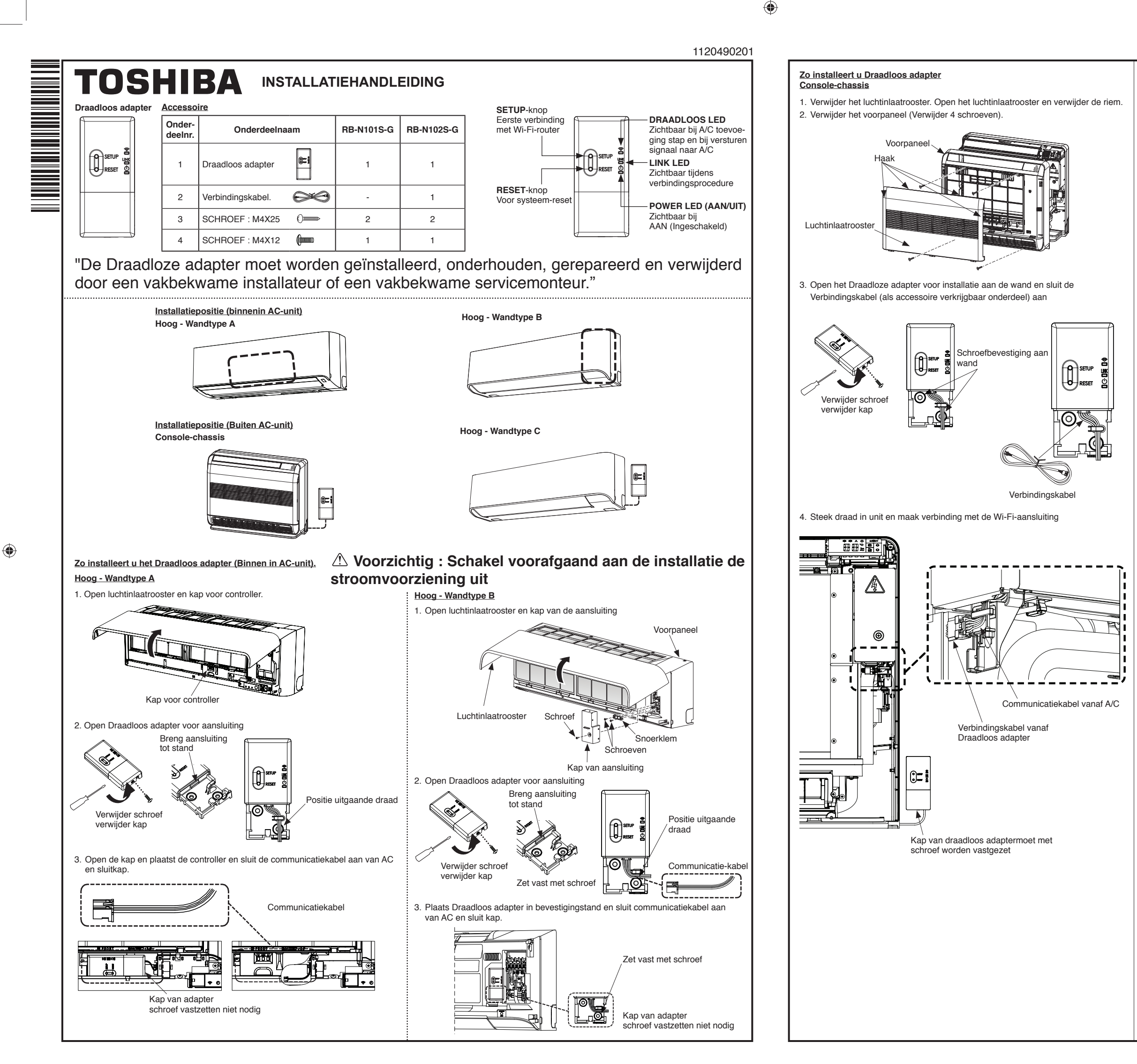

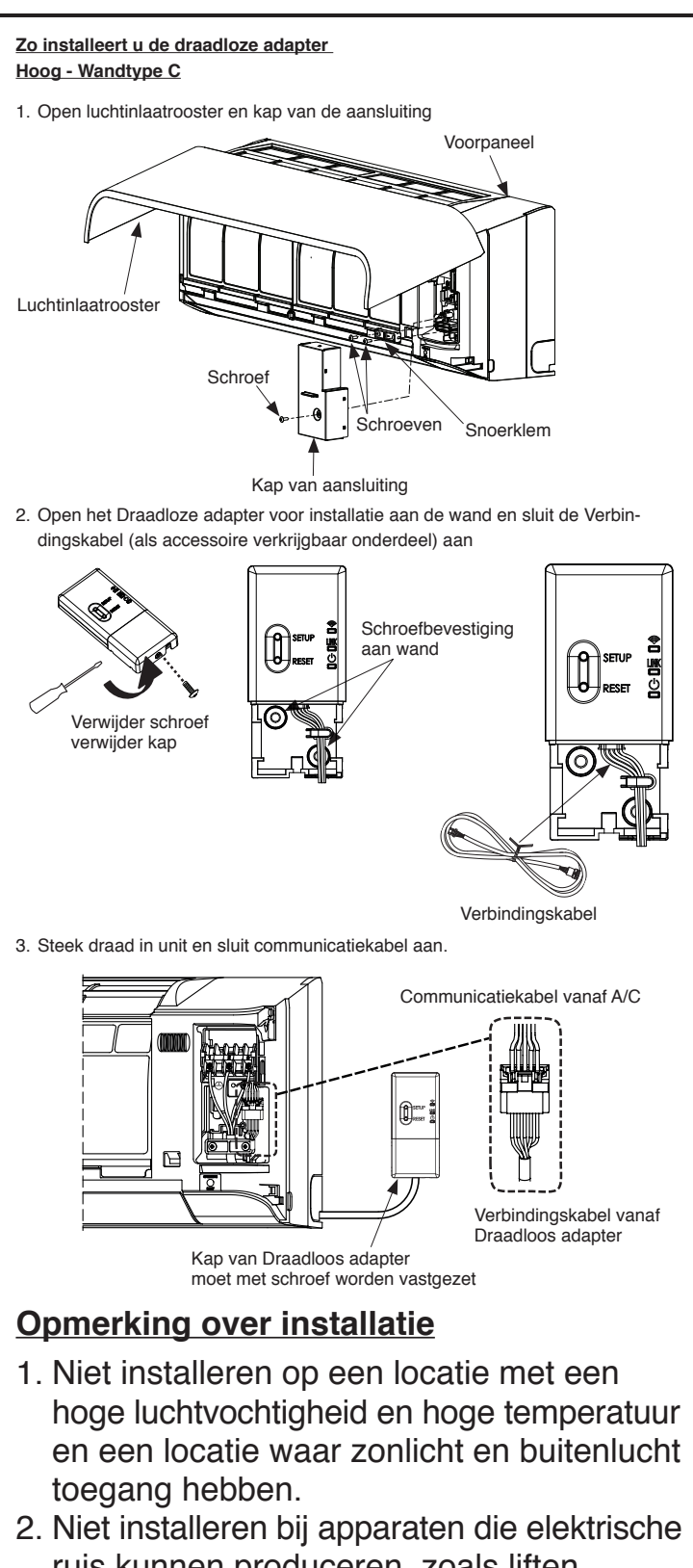

- ruis kunnen produceren, zoals liften, automatische deuren en industriële zaagmachines.
- 3. Modificeer niet een elektrisch onderdeel, dat kanstoring, een elektrische schok of brand tot gevolg hebben.
- 4. Installatiegebied moet kunnen worden bestreken door Wi-Fi-signaal van Router.
- 5. Draadloos adapter is geschikt voor router op 2,4GHz-band.

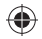

(8) Informatie wordt verzonden

LED DRAADLOOS: ON

LED POWER (AAN/UIT): ON

Loa in

2 Voer User Name en Password in

(4) Inloggen gelukt

tə 🌣

₽

😑 👚 Home

O All AC

LINK LED: OFF

← Log in

User Na

nartAC

Password

Φ

per e-mail, bevestig door op link te klikken

Zo brengt u de verbinding tot stand met TOSHIBA Home AC Control. (Verv.) Zo brengt u de verbinding tot stand met TOSHIBA Home AC Control. (Verv.) 6. Schakel over naar de app "TOSHIBA Home AC Control" en voeg de SSID en 4. Voeg het Draadloos adapter toe door te tikken op pictogram Add AC (Adapter - AC het Password van de Wi-Fi-router in de app in, tik vervolgens op ACCEPT. toevoegen). NB.: Wacht tot TOSHIBA Home AC Control via uw Wi-Fi-router verbinding maakt met de server. 🗄 👚 Home tə 🌣 6 **P** O All AC perature Settings Configure wifi connection on AC ? shiba AC in A Please put your AC in Access point mode and connect your mobile to wifi hotspot on AC. Voer SSID Wi-Fi-router CANCEL OK Wi-Fi-router thuis Voer Password Wi-Firouter in date Firmware 5. Ga naar de instelling op uw toestel en maak met Wi-Fi verbinding met het Draadloos adapter 7. Draadloos adapter zal worden gereset (alle lampjes gaan uit en weer aan) NB.: SSID en Password van TOSHIBA Home AC Control staan op de zijkant van het Wanneer de verbinding met het Draadloos adapter tot stand is gebracht zal Draadloos adapter alleen het lampje Power branden. ۰ ب On HOME-WiFi1 LED DRAADLOOS: OFF O SETUP LINE HOME-WIFi2 LINK LED: OFF Φ O RESET ACxabCDE No Internet Act LED POWER: ON ÷. 8. U ontvangt een bericht dat "AC is successfully added" (AC toevoegen is gelukt) Public connect 1 NB.: Maak met uw toestel weer verbinding met internet (via mobiel netwerk of Wi-Fi) en tik daarna pas op OK. Public connect2 U komt nu op de Home-pagina en de nieuwe AC is toegevoegd. Public connect3 = 13 Ø 8 scout arand inr C) All nfigure wifi connection on AC 22/-\*C AC\_TCTC\_AIR9 Model: WRE-T00AH10 SSID: XXXXXXXX MAC: XXXXXXXXXXXX P/W: XXXXXXXX AC added successfully. You can control your AC from mobile now onwards. CxabCDE Security WPA2 PSK 1 2 3 4 5 6 7 8 9 0 SSID en Password van qwertyuiop Draadloos adapter a s d f g h j k l 9. Herhaal stap nr. 5 tot 9 als u nog een Draadloos adapter wil toevoegen. ☆ z x c v b n m ⊠ NB. 1 : Selecteer voor de gebruikershandleiding de link vanuit de app. 123 , 25 Selfikov  $\nabla$  $\triangle$ Settings

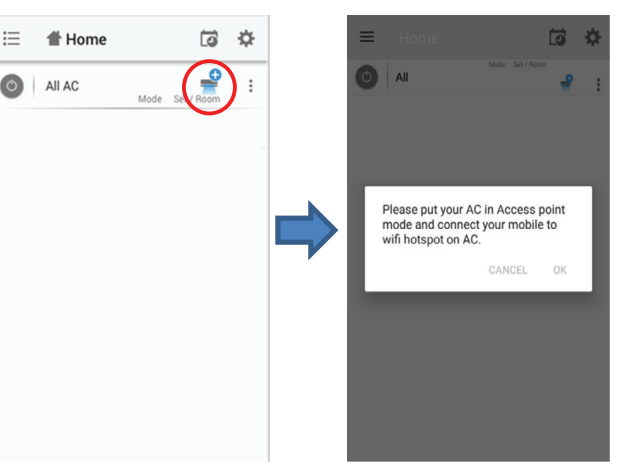

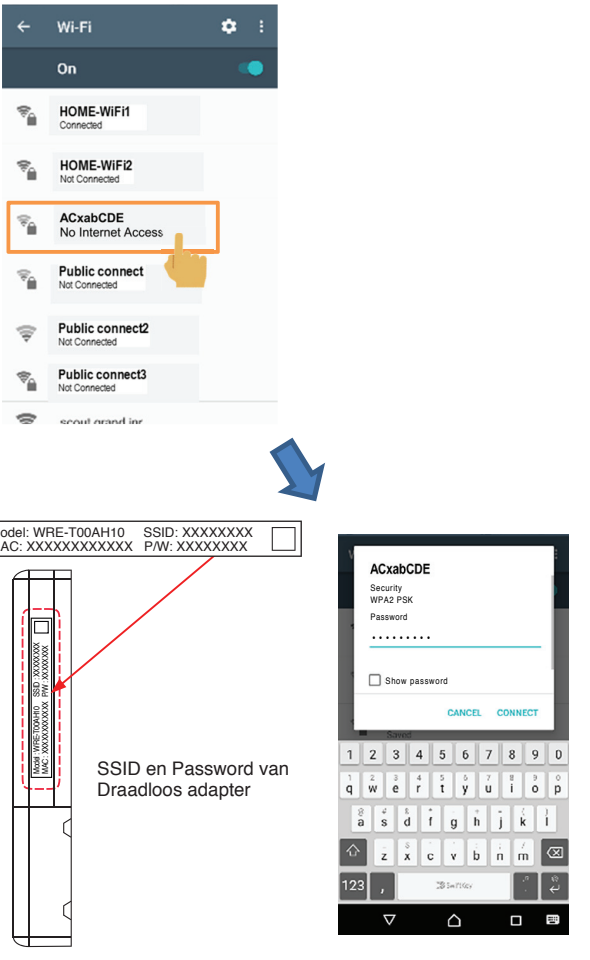

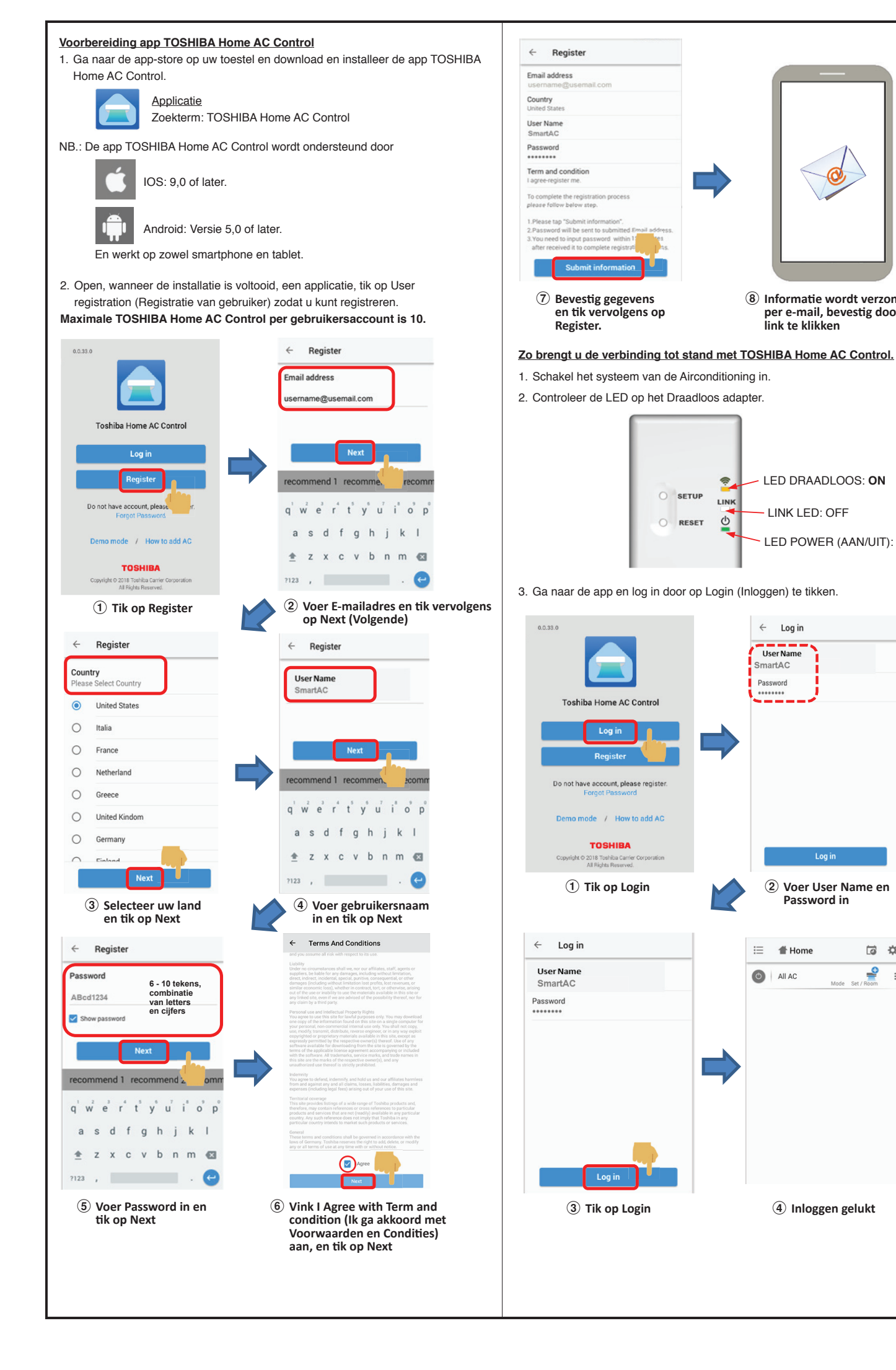

۲

Toshiba AC special feature Wireless adapter m

NB. 2 : Kijk, als het verbinding maken niet lukt, naar de foutmeldingen in onderstaande tabel.

| Foutgegevens                                            | Adapter LED     |                 |                 |
|---------------------------------------------------------|-----------------|-----------------|-----------------|
|                                                         | ((1-            | LINK            | Φ               |
| Adapter ⇒ Wi-Fi-router<br>communicatiefout              | Knippert<br>5Hz | OFF             | Knippert<br>5Hz |
| Adapter ⇒ Gegevensopslag (Cloud)<br>communicatiefout    | Knippert<br>5Hz | OFF             | ON              |
| Adapter                                                 | Knippert<br>5Hz | Knippert<br>5Hz | ON              |
| MAC-adres of SSID of Password<br>of GUID niet ingesteld | Knippert<br>5Hz | Knippert<br>5Hz | Knippert<br>5Hz |

۲